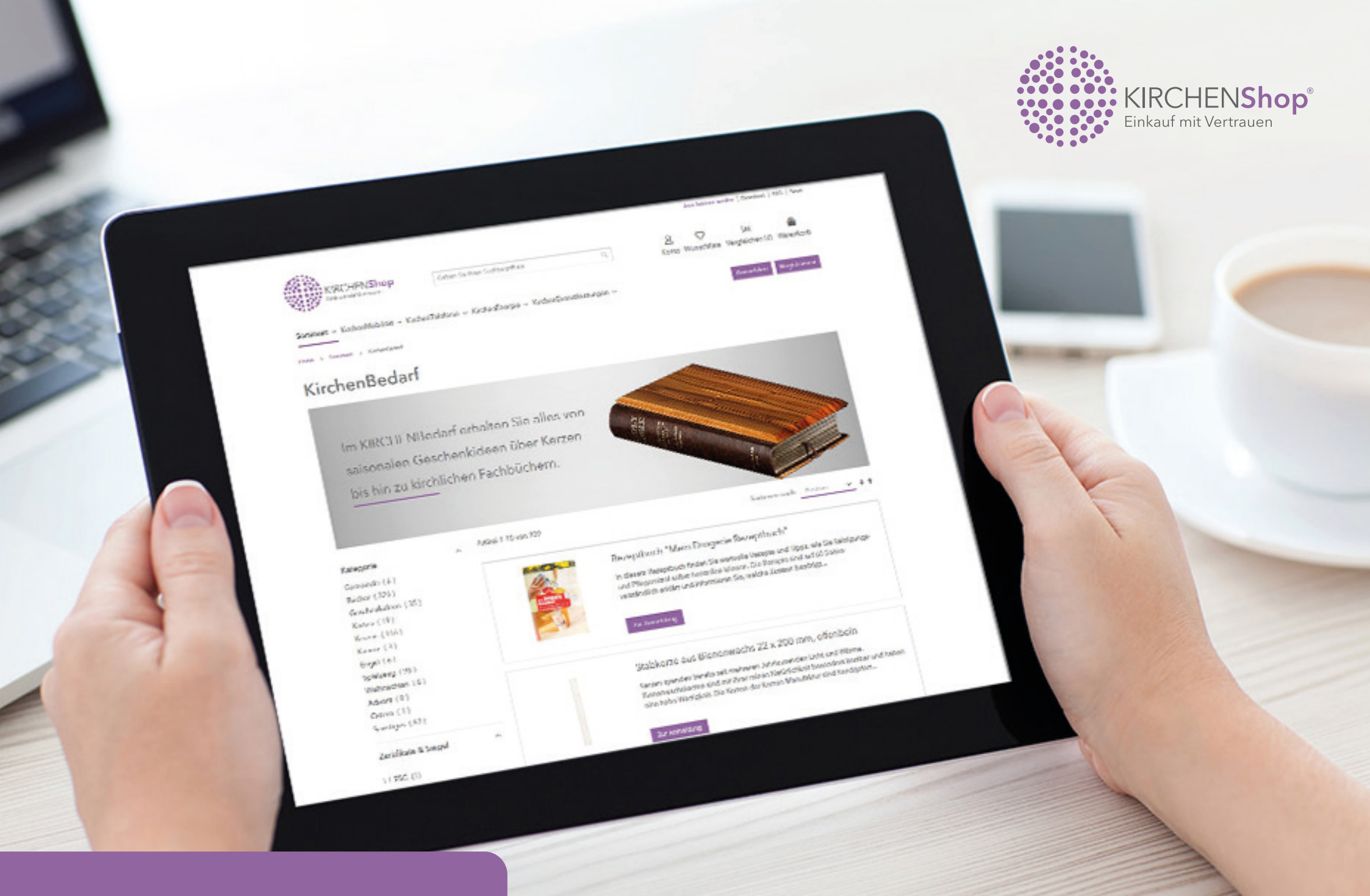

# Anleitung Kundencenter

### Kundencenter

Im KIRCHEN**Shop**, den Sie unter **www.kirchenshop.de** erreichen, haben wir für Sie ein **Kundencenter** integriert.

In dem Kundencenter haben Sie Einsicht und Zugriff auf z.B. ausgewählte Korrespondenz mit der HKD, auf Ihre Energieverträge sowie auf Rechnungen oder Abschlagspläne.

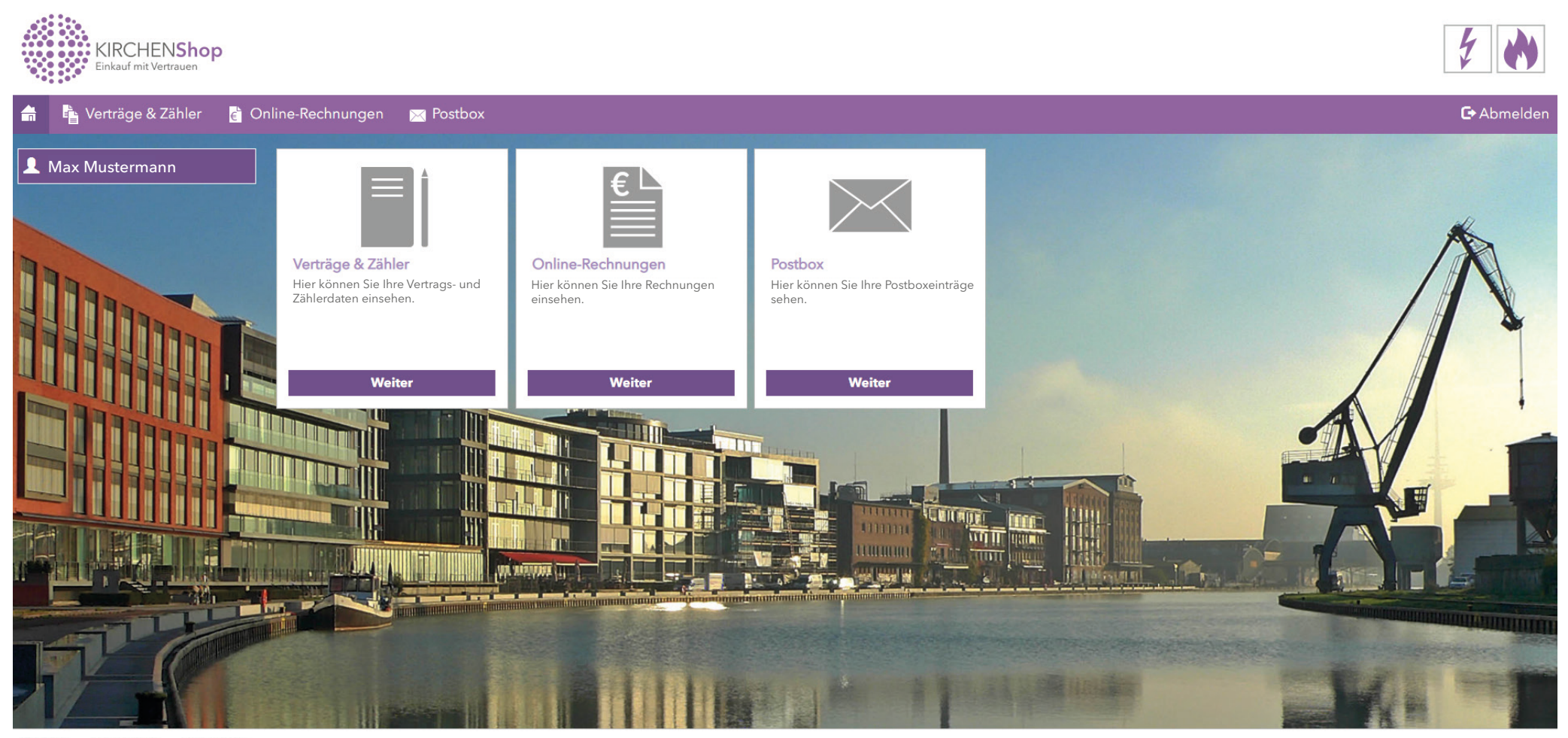

Kontakt Datenschutz Impressum

## KIRCHENShop aufrufen

|                               | NeuerTab x +                                                                                                    | - 0     |
|-------------------------------|----------------------------------------------------------------------------------------------------|---------|
|                               | C 😌 🕲 www.kirchenshop.de Dolaten Sie Tebuleonsate um kirchenshop.de zu durchsuch                                                      | nen.    |
| Geben Sie in Ihrem Webbrowser | 🛗 Apps 🕝 🍈 KIRCHENShop - Der Online-Marktplatz für den Einkauf der Kirchen www.kirchenshop.de                                         | >       |
| www.kirchenshop.de ein        | Q www.kirchenshop.de - Google-Suche                                                                                                   | Bilder  |
|                               | KIRCHENShop - Neues Kundenkonto anlegen - www.kirchenshop.de/customer/account/create/                                                 |         |
|                               | KIRCHENShop - Vielfältige Produkte und Dienstleistungen aus Technik, Medizin, Mobiliar, Bürobedarf u.v.m www.kirchenshop.de/sortiment |         |
|                               | S www.kirchenshop-online.de                                                                                                    |         |
|                               | Google                                                                                                    | _       |
|                               | Q Mit Google suchen oder eine URL eingeben                                                                                            |         |
|                               |                                                                                                    |         |
|                               |                                                                                                    |         |
|                               |                                                                                                    |         |
|                               |                                                                                                    |         |
|                               |                                                                                                    |         |
|                               |                                                                                                    |         |
|                               |                                                                                                    |         |
|                               |                                                                                                    |         |
|                               |                                                                                                    |         |
|                               |                                                                                                    |         |
|                               |                                                                                                    |         |
|                               |                                                                                                    |         |
|                               |                                                                                                    |         |
|                               |                                                                                                    |         |
|                               |                                                                                                    | 🖍 Anpas |

Empfohlen sind die folgenden Webbrowser in ihren aktuellen Versionen:

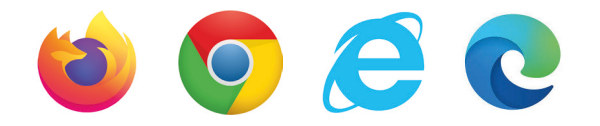

## KIRCHENShop/Registrierung

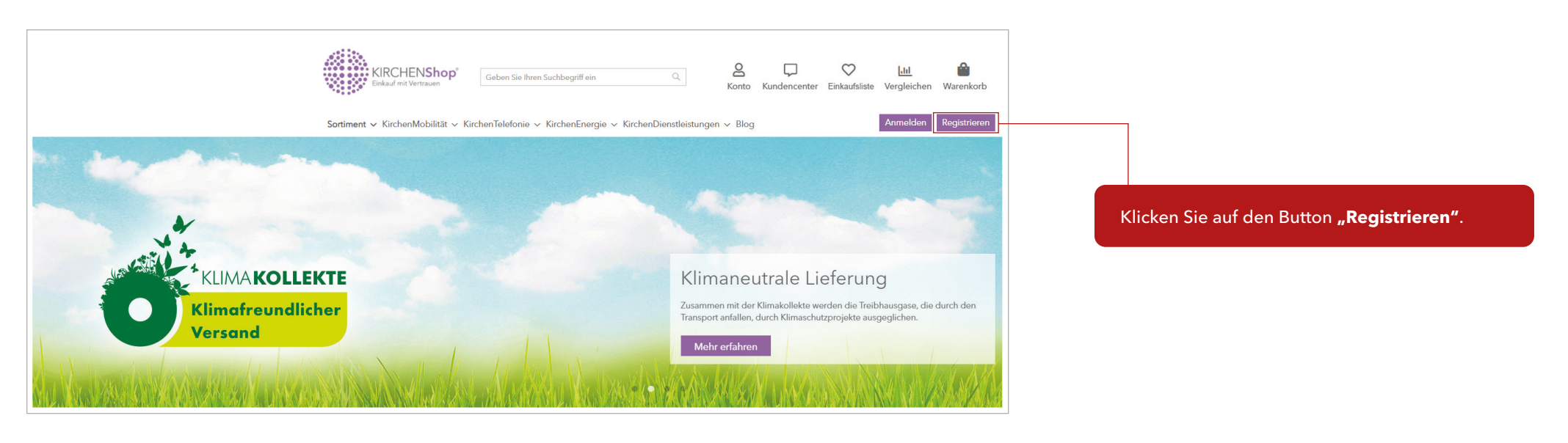

### Neues Kundenkonto anlegen

|                                           |               |                       |                        | <br> |
|-------------------------------------------|---------------|-----------------------|------------------------|------|
| Sind Sie Einkäufer oder Mitarbeiter? *    |               | E                     | Erforderliche Felder * |      |
| 🔿 Einkäufer Einrichtung 🚯                 |               |                       |                        |      |
| Mitarbeiter Einrichtung (Bestellung a     | auf Privat) 🚯 |                       |                        |      |
| C                                         |               |                       |                        |      |
| Trägerschaft / Kundenprofil Einrichtung ( | (Einkäufer) * | Art der Einrichtung * |                        |      |
| Bitte auswählen                           | ~             | Bitte auswählen       | ~                      |      |
| Anrede *                                  |               | Titel                 |                        |      |
| Bitte auswählen                           | ~             | Bitte auswählen       | $\checkmark$           |      |
| Vorname *                                 |               | Nachname *            |                        |      |
|                                           | <u>Å</u>      |                       |                        |      |
| Funktion *                                |               | Telefonnummer *       |                        |      |
| Bitte auswählen                           | ~             |                       |                        |      |
| Postleitzahl *                            |               |                       |                        |      |
| 103ttelizarii                             |               |                       |                        |      |
|                                           |               |                       |                        |      |
| Einrichtung *                             |               |                       |                        |      |
|                                           |               |                       |                        |      |
| Optional                                  |               |                       |                        |      |
|                                           |               |                       |                        |      |
| Optional                                  |               |                       |                        |      |
| Straße *                                  |               | Hausnummer *          |                        |      |
|                                           |               |                       |                        |      |
| Land *                                    |               | Ort *                 |                        |      |
| Deutschland                               | ~             |                       |                        |      |
|                                           |               |                       |                        |      |

Geben Sie Ihre persönlichen Daten ein.

# KIRCHENShop/Registrierung

| Auf Wunsch können Sie unseren Newsletter abonnieren.<br>Bitte stimmen Sie den AGB und der Datenschutzerklärung zu.                      | E-Mail-Adresse *                                                                                                    |
|----------------------------------------------------------------------------------------------------|----------------------------------------------------------------------------------------------------|
| Bei Bedarf SEPA - Lastschriftmandat herunterladen und<br>ausgefüllt an die HKD senden. Optional können Sie per<br>Überweisung bezahlen. | ☐ Ich stimme den AGB und der Datennutzungserklärung zu. * SEPA - Lastschriftmandat Für die Registrierung senden Sie uns bitte dieses SEPA-Lastschriftmandat vollständig ausgefüllt an anmeldung@kirchenshop.de  SEPA - Lastschriftmandat                                                         |
| Geben Sie den angezeigten Zahlen-/Buchstabencode ein.                                                                                   | Bitte geben Sie die folgenden Buchstaben und Zahlen ein. * Atxt Captcha neu laden                                                                                                    |
| Beenden Sie die Registrierung, indem Sie auf<br><b>"Registrieren"</b> klicken.                                                          | Registrieren                                                                                                    |
|                                                                                                    | Sie haben noch Fragen? Kontaktieren Sie uns.<br>Kontakt©kirchenshop.de Kontaktieren Sie uns.<br>Mo. bis Do.: 08:00 - 17:00 Uhr/ Fr.: 08:00 - 15:00 Uhr                                                                                                    |
|                                                                                                    | SortimentEnergieTelefonieMobilitätServiceBürobedarfStrom BündeleinkaufFestnetzTankkarteÜber die HKDKirchenbedarfGas BündeleinkaufMobilfunkNeuwagen-PoolDownloadsTechnikStrommixRouterFahrradKontaktBücherTelefonanlagenFahrzeugkaufFAQVerbrauchsgüterFE-AutomobileStreitbeilegungs-<br>verfahren |
|                                                                                                    | (+) Unterstützt durch die + Nordkirche                                                                                                    |
|                                                                                                    | SCPA ZRechnung AGB's Datenschutz Widerrufsbelehrung Bildnachweis Impressum                                                                                                    |

### E-Mail zur Bestätigung und Passwort setzen

Nach Ihrer Registrierung erhalten Sie eine E-Mail zur Bestätigung. Von: HKD Kirchenshop [mailto:kontakt@kirchenshop.de] Gesendet: ... An: ... Betreff: Willkommen beim HKD Kirchenshop

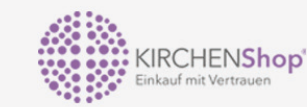

Sehr geehrte/r...

herzlich Willkommen im HKD KIRCHENShop. Ihre Daten werden in Kürze geprüft. Sie erhalten daraufhin eine Bestätigungsmail sowie eine E-Mail zum Setzen Ihres persönlichen Passwortes. Bitte beachten Sie, dass bei Privatanmeldungen eine Arbeitgeberbestätigung benötigt wird. Das entsprechende Dokument finden Sie unter: <u>https://www.kirchenshop.de/download</u>.

Vielen Dank Ihr KIRCHENShop-Team

Von: HKD Kirchenshop [mailto:kontakt@kirchenshop.de] Gesendet: ... An: ... Betreff: Willkommen beim HKD Kirchenshop

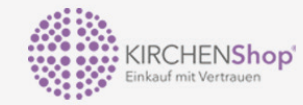

Herzlich Willkommen im KIRCHENShop - dem Online-Marktplatz für Kirche und Sozialwirtschaft.

Wir freuen uns sehr, Sie im KIRCHENShop begrüßen zu dürfen. Neben den bekannten Themenwelten, wie Energie, Telefonie und Mobilität, haben Sie nun auch die Möglichkeit mit gutem Gewissen einzukaufen - auf unserem einzigartigen Online-Marktplatz. Um Ihnen die vollen Funktionen unseres KIRCHENShops zur Verfügung zu stellen, klicken Sie bitte einfach auf folgenden Link und vergeben Sie sich ein persönliches Passwort.

#### <u>Hier Passwort vergeben</u>

Nachhaltig, regional und wirtschaftlich einkaufen - probieren Sie es aus!

Vielen Dank Ihr KIRCHENShop-Team

Nach Prüfung Ihrer Daten, erhalten Sie von uns eine zweite E-Mail und Sie können Ihr persönliches Passwort festlegen.

6

|                                                 |                                                                                    | Jetz: Anbieter werden   Download   FAQ   News                                                                                              |
|-------------------------------------------------|------------------------------------------------------------------------------------|----------------------------------------------------------------------------------------------------|
|                                                 | <b>KIRCHENShop</b><br>Einkauf mit Vertrauer<br>Geben Sie Ihren Suchbegriff ein     | ् C C Lui<br>Konto Kundencenter Einkaufsliste Vergleichen Warenkorb                                                                        |
|                                                 | Sortiment v KirchenMobilität v KirchenTelefonie v KirchenEnergie v                 | KirchenDienstleistungen v Anmelden Registrären                                                                                             |
|                                                 | Kundenlogin                                                                        |                                                                                                    |
|                                                 | Registrierte Kunden                                                                | Neue Kunden                                                                                                    |
| Geben Sie die E-Mail-Adresse, die Sie bei Ihrer | Wenn Sie ein Konto haben, melden Sie sich mit Ihrer E-Mail-Adresse an.<br>E-Mail * | Ein Konto zu erstellen hat viele Vorteile: schneller zur Kasse gehen, mehr als eine<br>Adresse speichern, Bestellungen verfolgen und mehr. |
| Registrierung angegeben haben, sowie Ihr        |                                                                                    | Registrieren                                                                                                    |
| persönlich festgelegtes Passwort ein.           | Passwort *                                                                         |                                                                                                    |
| · · · · · · · · · · · · · · · · · · ·           |                                                                                    |                                                                                                    |
|                                                 | Anmelden Passwort vergessen?                                                       | ·                                                                                                    |
|                                                 | * Pflichtfolder                                                                    | ×.                                                                                                    |
|                                                 |                                                                                    |                                                                                                    |
|                                                 |                                                                                    |                                                                                                    |
|                                                 | Sie heben nod                                                                      | h Erzgen? Kontaktieren Sie une                                                                                                    |
|                                                 |                                                                                    | € 0431 59 49 99 - 555                                                                                                    |
|                                                 | kontakt@kirchenshop.de                                                             | Mo. bis Do.: 08:00 - 17:00 Uhr/ Fr.: 08:00 -15:00 Uhr                                                                                      |
|                                                 | Sortiment Energie Telefonie Mobilit                                                | lät Service                                                                                                    |
|                                                 | Bürobedarf Strom Bündeleinkauf Festnetz Tankka                                     | rte Über die HKD                                                                                                    |
|                                                 | Technik Strommix Router Fahrrac                                                    | d Kontakt                                                                                                    |
|                                                 | Bücher Telefonanlagen Fahrzer<br>Verbrauchsgüter E-Autor                           | ugkauf FAQ<br>vmobile Streitbeilegungs-                                                                                                    |
|                                                 |                                                                                    | verfahren                                                                                                    |
|                                                 | $(\pm)$                                                                            | Unterstützt durch die 🕇 Nordkirche                                                                                                    |
|                                                 | S€PA ZRechnung                                                                     | AGB's Datenschutz Widerruftbelehrung Bildnachweis Impressum                                                                                |

### Startseite eingeloggt

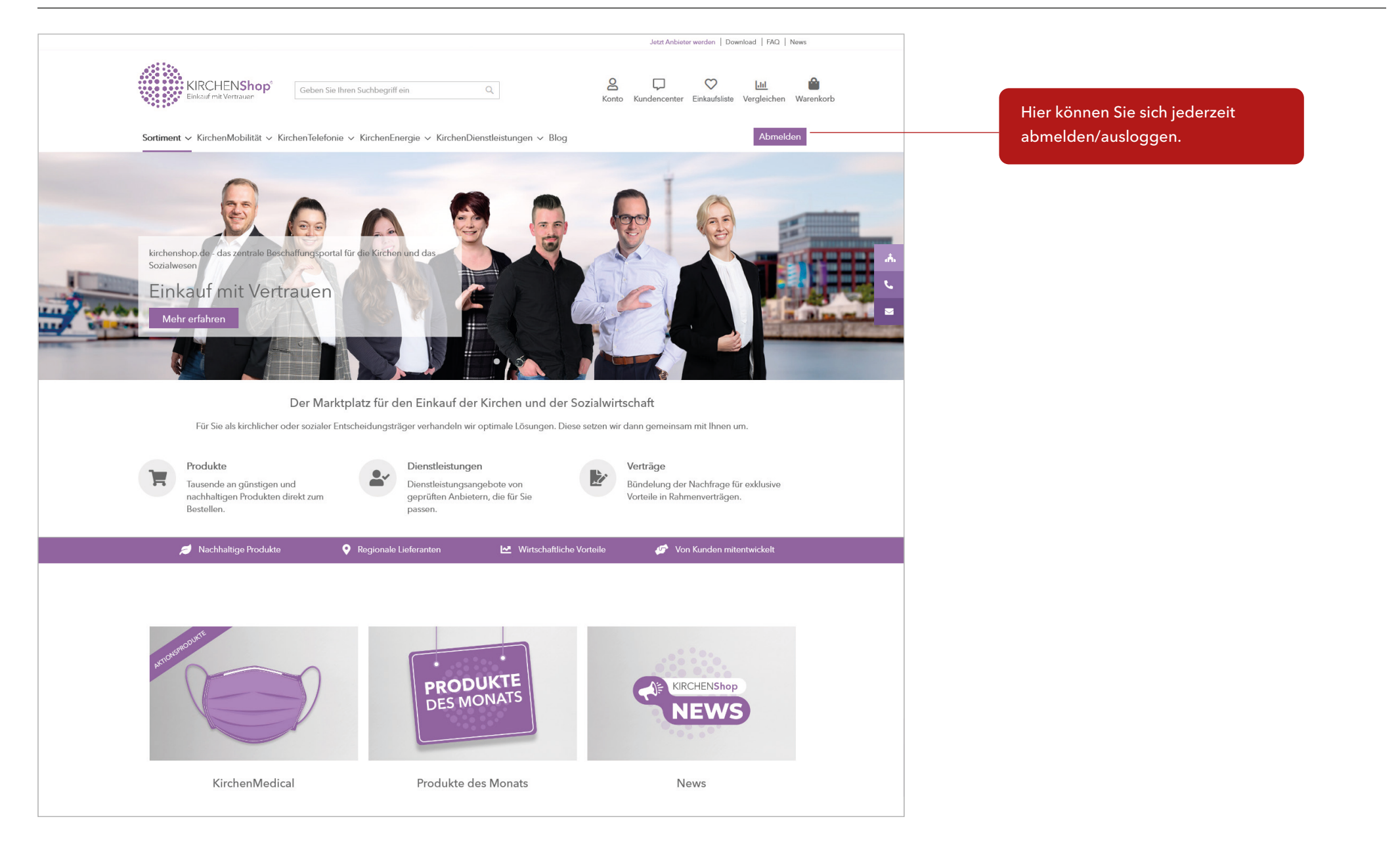

### Kundencenter

#### Berechtigungen für das Kundencenter

Bitte teilen Sie uns per E-Mail an **kontakt@kirchenshop.de** mit, ob Sie für das Kundencenter als **Leitung** oder als **Verwaltung** freigeschaltet werden möchten. Welche Rolle Sie einnehmen, wird Ihnen im Folgenden erläutert:

**Erklärung "Leitung":** In dieser Rolle haben Sie Einsicht auf die Rechnungen Ihres Kundenkontos, mit dem Sie sich angemeldet haben. Zudem können Sie Rechnungen einsehen von Kundenkonten, bei denen Sie zusätzlich als Rechnungsempfänger\*in hinterlegt sind. Leitung ist die passende Zuordnung, wenn Sie primär nur für **ein Kundenkonto** zuständig sind. Es ist eine Zählerstanderfassung möglich. Bei einer Zählerstanderfassung für mehrere Kundenkonto ist eine Anmeldung je Kundenkonto erforderlich.

**Erklärung "Verwaltung":** In dieser Rolle erhalten Sie umfangreiche Informationen zu Verträgen, Energiezählern und Rechnungen in einer angepassten Übersicht, dem sogenannten Professional Cockpit. Sie erhalten übergreifend Einsicht in ihr Kundenkonto, mit dem Sie sich angemeldet haben, in Kundenkonten, bei denen Sie zusätzlich als Rechnungsempfänger\*in hinterlegt sind sowie in alle Kundenkonten, die ihrer Einrichtung untergeordnet sind. Verwaltung ist die passende Rolle, wenn Sie für **mehrere Kundenkonten** (z.B. Kirchenkreis) zuständig sind. Eine Zählerstanderfassung ist hier nicht vorgesehen.

**Anmerkung:** Wenn Sie für eine Einrichtung tätig sind, sichern Sie uns mit Ihrer Anfrage zur Freischaltung für das Kundencenter zu, dass Sie das Einverständnis Ihres Arbeitgebers zur Einsicht auf diese Informationen haben.

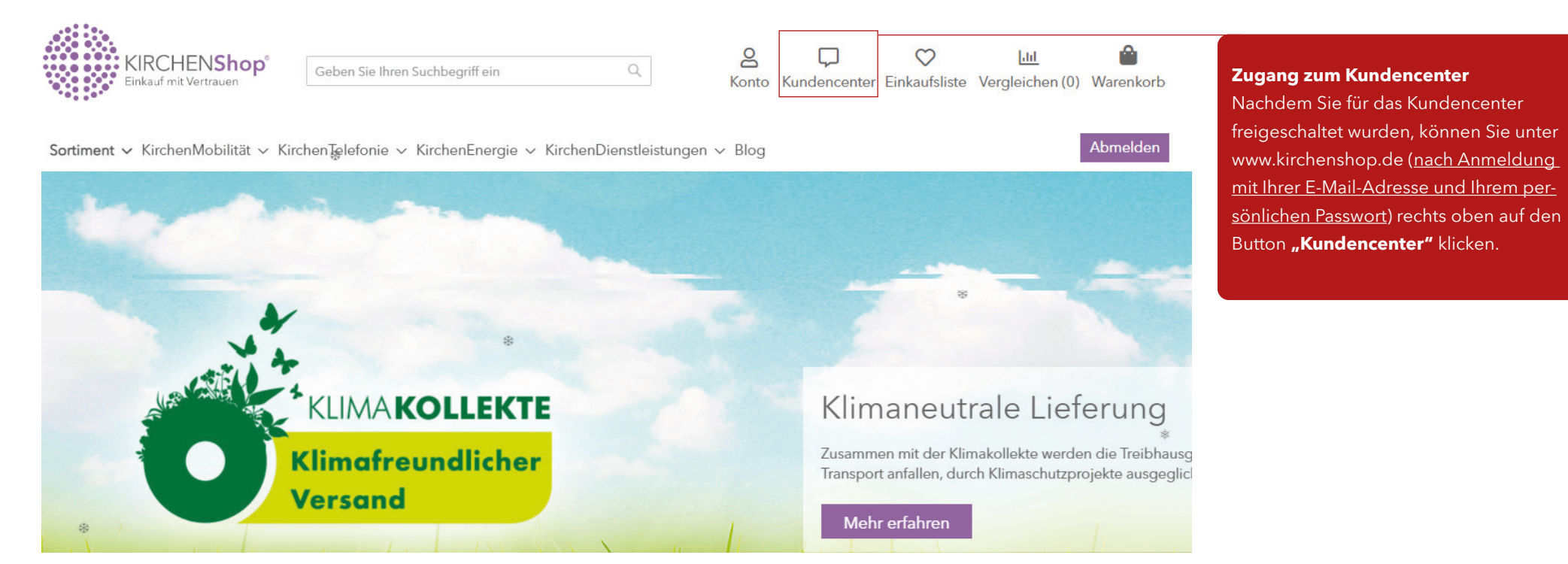

### Beschreibung und Funktion als Leitung/ Navigation

In der Rolle Leitung erhalten Sie Zugriff auf die Bereiche : Posteingang, Kundendaten, Vertrag, Rechnung und Zählerstand

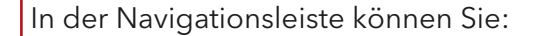

- zur Kundencenter-Startseite zurückkehren.
- Ihre Kundenkontonummer, mit der Sie angemeldet sind, sehen.
- Ihre Strom- und/oder Erdgasverträge auswählen. Es können mehrere Zähler in einem Vertrag enthalten sein.
- Ihre Energiezähler direkt aussuchen. Der Standort des Zählers wird für ein leichtes Finden angezeigt.

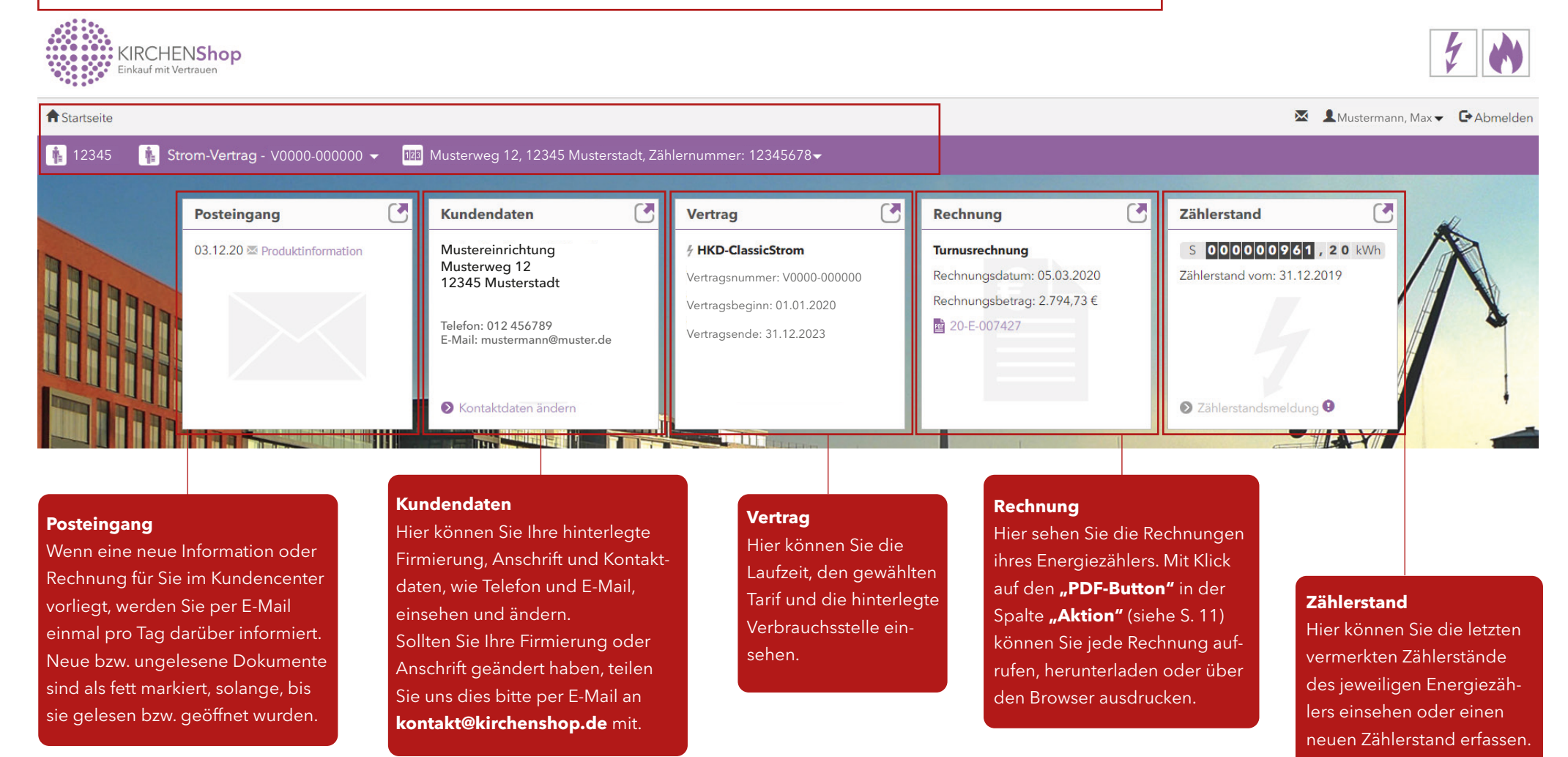

#### **Drop-Drown bei Ihrem Namen**

Beim Klick auf Ihren Nutzernamen und danach auf <u>1</u> "Meine Aktionen", öffnet sich das Fenster <u>2</u> "Details zu meinen Aktionen" und Sie erhalten Einsicht in Ihre getätigten Aktivitäten im Kundencenter.

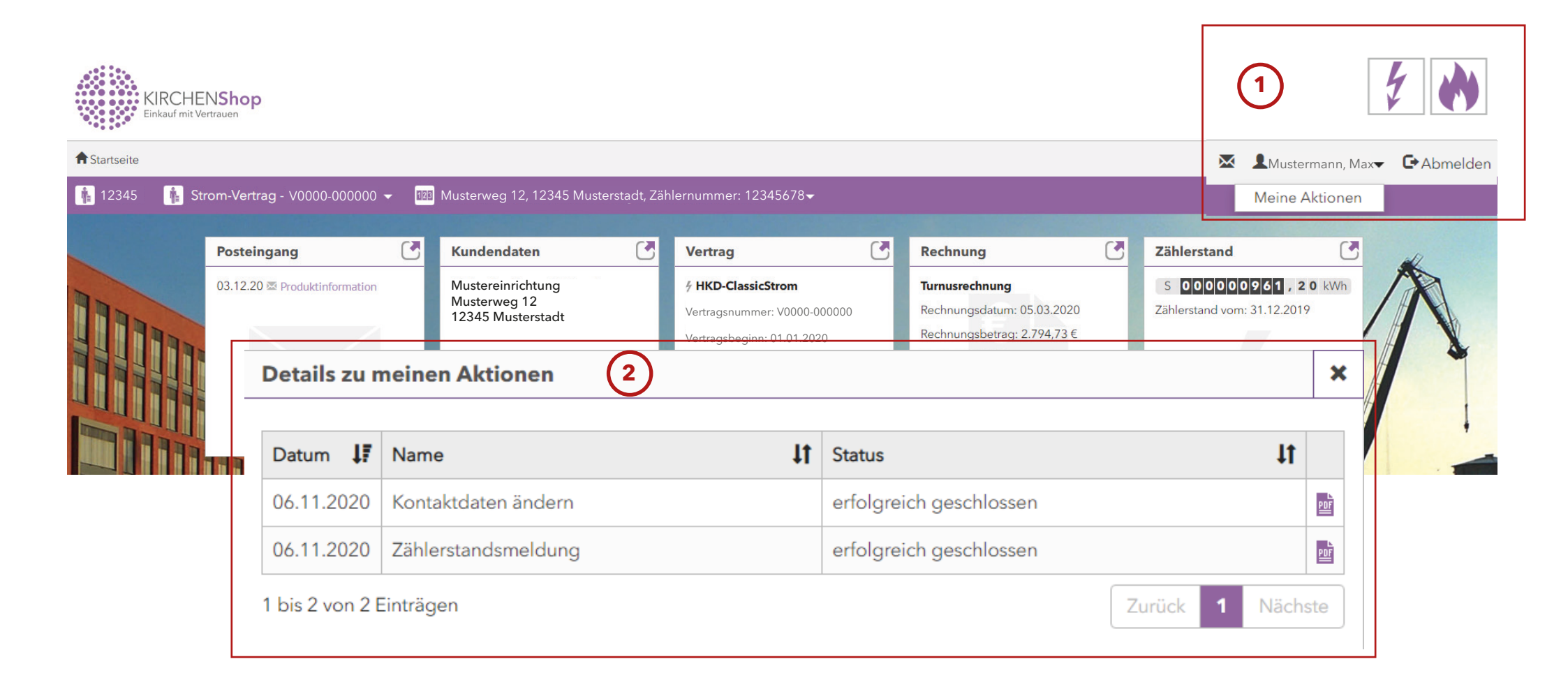

### Funktionen als Verwaltung

In der Rolle Verwaltung erhalten Sie Zugriff auf die Bereiche: Verträge & Zähler, Online-Rechnungen und Postbox.

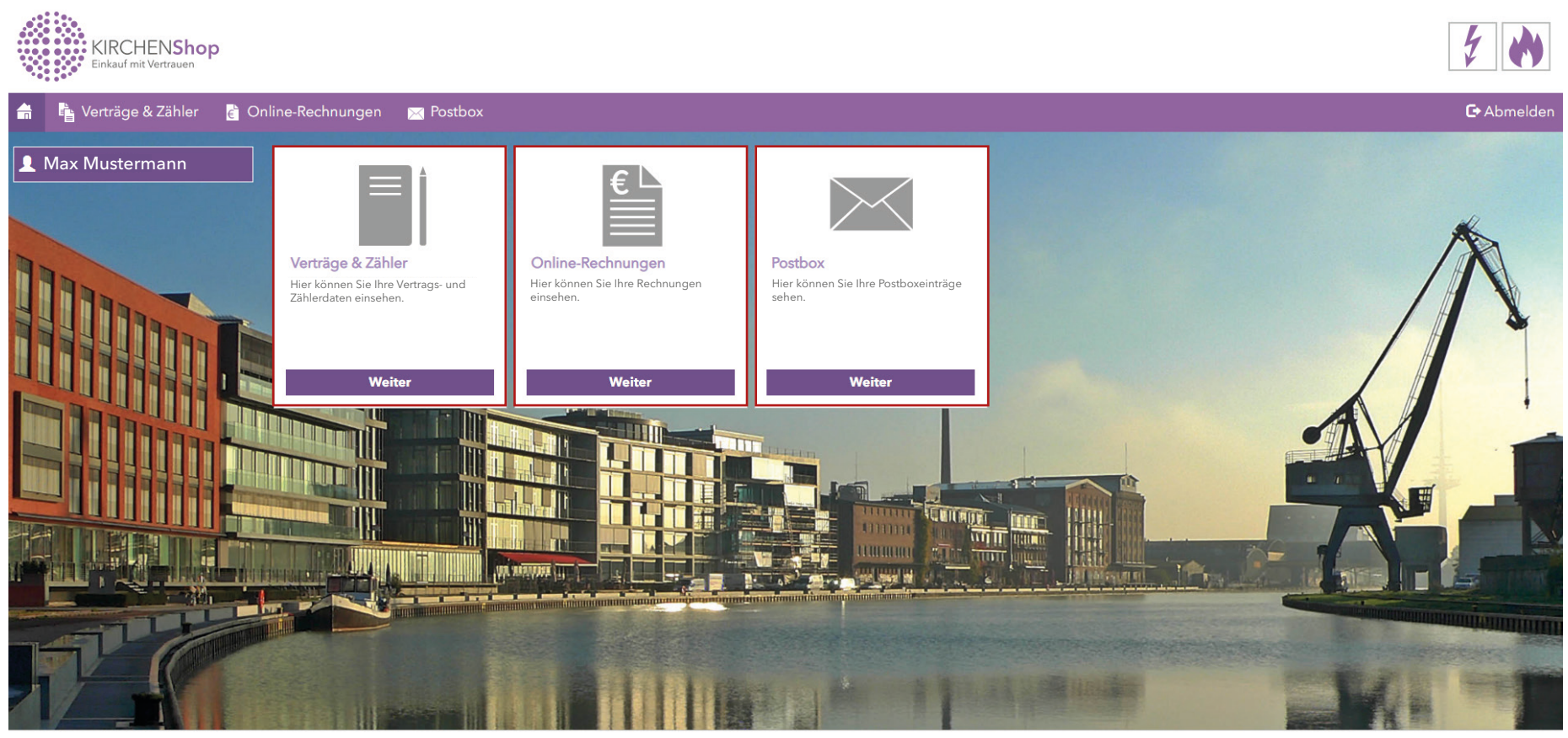

Kontakt Datenschutz Impressum

### Bereich Verträge und Zähler

Hier werden alle Verträge und Zähler aufgeführt, bei denen Sie als Rechnungsempfänger\*in hinterlegt sind. Folgende Filtermöglichkeiten haben Sie:

| Filtern<br>Möchten Sie sicl<br>Verbrauchsstelle | n nur einz<br>ennumme  | zelne Verträge<br>er, Zählernum | e und Zähler anzeige<br>mer, Sparte oder Ad | en lassen? Klic<br>resse ein. Klic | ken Sie einfach<br>ken Sie danach | auf das Filtersy<br>auf <b>"Suche"</b> . | rmbol und geben Sie, wie unten d        | argestellt, eine :                      | spezielle Vertraç | gsnummer,            |
|-------------------------------------------------|------------------------|---------------------------------|---------------------------------------------|------------------------------------|-----------------------------------|------------------------------------------|-----------------------------------------|-----------------------------------------|-------------------|----------------------|
| KIRCHEI<br>Einkauf mit Ver                      | <b>VShop</b><br>trauen |                                 |                                             |                                    |                                   |                                          |                                         |                                         |                   | *                    |
| 🔒 🔹 Verträge & Z                                | ähler 🥫                | Online-Rechnu                   | ungen 🔀 Postbox                             |                                    |                                   |                                          |                                         |                                         |                   | 🕞 Abmelden           |
| Verträge & Zähler                               | • •                    | 상에 있는 것                         |                                             |                                    |                                   |                                          |                                         |                                         |                   |                      |
| Vertragsnummer:                                 | V0000                  | -000000                         | Sparte:                                     | Bitte aus                          | swählen 👻                         | Themenwe                                 | t: Bitte auswählen 👻                    |                                         |                   |                      |
| Verbrauchsstellennr.:                           |                        |                                 | Zählernummer                                |                                    |                                   |                                          |                                         |                                         |                   |                      |
| PLZ, Ort:                                       |                        |                                 | Straße, Hausnu                              | mmer:                              |                                   |                                          |                                         |                                         |                   |                      |
|                                                 |                        |                                 |                                             |                                    |                                   |                                          |                                         |                                         |                   | Suche                |
| Vertragsnummer 🗧                                | Sparte 🗘               | Themenwelt $\diamond$           | Produkt 🗧                                   | Lieferbeginn 🗧                     | Vertragsbeginn 🗧                  | Vertragsende 🗘                           | Verbrauchsstellennr. 🗧                  |                                         | Zählernummer 🗧    | Zählpunkt 🗧          |
| V0000-000000                                    | Strom                  | Energie                         | HKD-GrünStrom premium                       | 01.01.2018                         | 01.01.2018                        | 31.12.2020                               | 000000000000000000000000000000000000000 | 000000000000000000000000000000000000000 | 12345             | DEXX-XXXXXXXXXXXXXX  |
| V0000-000000                                    | Strom                  | Energie                         | HKD-GrünStrom premium                       | 01.01.2018                         | 01.01.2018                        | 31.12.2020                               | 000000000000000000000000000000000000000 | 000000000000000000000000000000000000000 | 678910            | DEXX-XXXXXXXXXXXXXX  |
| V0000-000000                                    | Strom                  | Energie                         | HKD-GrünStrom premium                       | 01.01.2018                         | 01.01.2018                        | 31.12.2020                               | 000000000000000000000000000000000000000 | 000000000000000000000000000000000000000 | 111213            | DEXX-XXXXXXXXXXXXXXX |

Ihre Verträge und Zähler werden, wie abgebildet, nach der gesuchten Vertragsnummer angezeigt.

Wie Sie den Filter wieder zurücksetzen, sehen Sie auf der folgenden Seite.

### Bereich Verträge und Zähler

#### Sie möchten den Filter zurücksetzen?

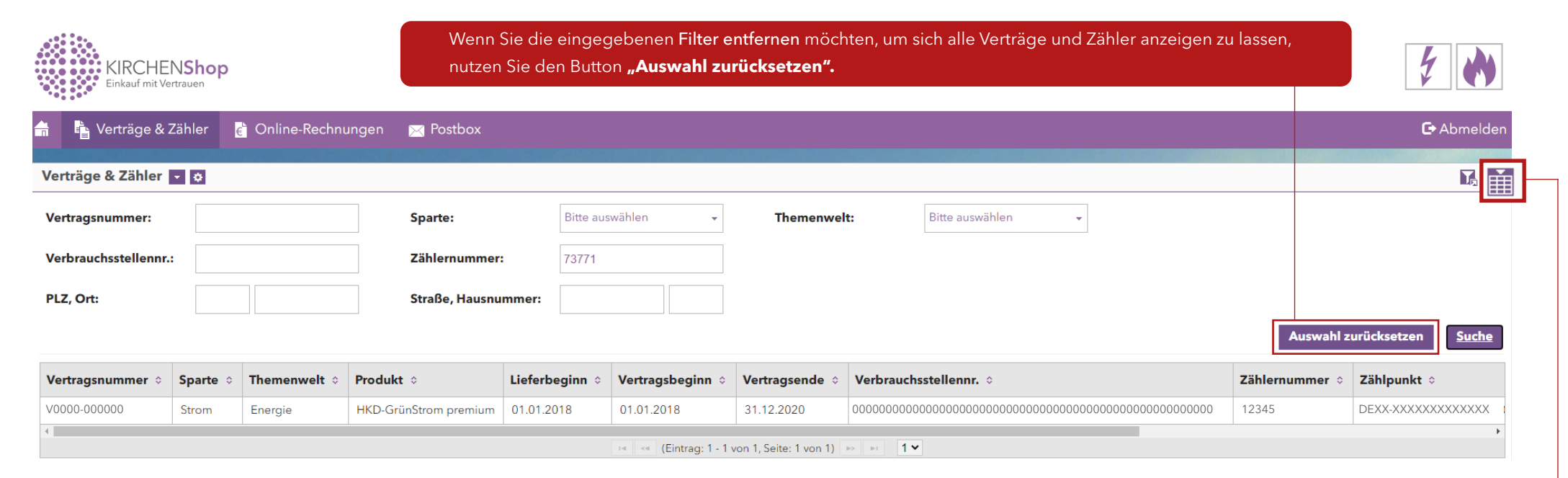

#### Sie möchten die Anzahl und die Reihenfolge der Spalten ändern?

Möchten Sie nur vereinzelte Spalten angezeigt bekommen? Klicken Sie auf das Spaltensymbol. Sie können die Spalten, die Sie angezeigt bekommen möchten, von **"Verfügbar"** in **"Ausgewählt"** schieben. Dies können Sie jederzeit wieder ändern, indem Sie den Vorgang einfach durch das Verschieben wiederholen.

(Verfügbar = wird nicht angezeigt) (Ausgewählt = wird angezeigt).

Die Reihenfolge der angezeigten Spalten können Sie verändern, indem Sie z.B. die Spalte **"Sparte"** mit der linken Maustaste anklicken und z.B. an Position 3 hinter **"Produkt"** schieben. Nach dem Loslassen der linken Maustaste und dem Speichern wird die Spalte **"Sparte"** nun in der Ergebnisanzeige an dritter Stelle angezeigt.

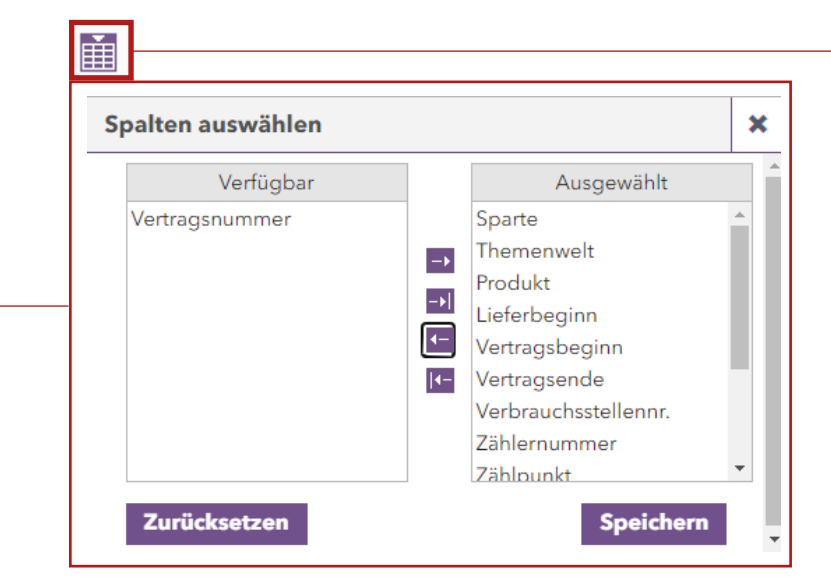

#### Sie möchten die Ansicht sortieren?

| Vertragsnummer 🗘 | Sparte 🗘 |  |
|------------------|----------|--|
| V0000-000000     | Strom    |  |

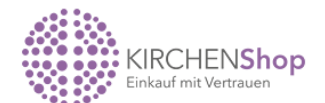

Mit den **"hoch und runter"** Pfeilen neben den Spaltenüberschriften können Sie die Inhalte der Spalte auf- bzw. absteigend sortieren. Dies ist bspw. sinnvoll, sollten Sie nur Gasverträge suchen. So können Sie einfach den Pfeil in der Spalte **"Sparte"** anklicken und Ihnen werden die Verträge und Zähler nach Strom und Gas sortiert angezeigt.

| 🔒                           | hler    | 👌 Online-Rechnu | ingen 🔀 Postbox       |                |                  |                |                                         |
|-----------------------------|---------|-----------------|-----------------------|----------------|------------------|----------------|-----------------------------------------|
| Verträge & Zähler 💌         | ٥       |                 |                       |                |                  |                |                                         |
| Vertragsnummer:             |         |                 | Sparte:               | Bitte aus      | wählen 👻         | Themenwel      | t: Bitte auswählen 👻                    |
| Verbrauchsstellennr.:       |         |                 | Zählernummer:         | :              |                  |                |                                         |
| PLZ, Ort:                   |         |                 | Straße, Hausnu        | mmer:          |                  |                |                                         |
|                             |         |                 |                       |                |                  |                |                                         |
| Vertragsnummer $\diamond$ S | parte 🗧 | Themenwelt 🗧    | Produkt 🗘             | Lieferbeginn 🗘 | Vertragsbeginn 🗘 | Vertragsende 🗘 | Verbrauchsstellennr. 🗧                  |
| V0000-000000 S              | itrom   | Energie         | HKD-GrünStrom premium | 01.01.2018     | 01.01.2018       | 31.12.2020     | 000000000000000000000000000000000000000 |
|                             |         | 1               |                       |                |                  |                |                                         |

Mit diesem Button können Sie die eingestellte Sortieransicht speichern.

## Bereich Online-Rechnungen

Im Bereich Online-Rechnungen erhalten Sie Zugriff auf **alle** Energie- und KIRCHEN**Shop**-Rechnungen, die zu Ihrer Kundennummer hinterlegt sind.

| Online-Rechnungen 💠                                           |                                                                                                    |                                                                                                    |                                                               |                                                     |                                    |     | M  |
|---------------------------------------------------------------|----------------------------------------------------------------------------------------------------|----------------------------------------------------------------------------------------------------|---------------------------------------------------------------|-----------------------------------------------------|------------------------------------|-----|----|
| Rechnungsnummer:                                              | Rechn.name:                                                                                                    | Rechnungsd                                                                                                    | atum: von - b                                                 | bis Kunden                                          | nummer: 0000                       |     |    |
| Name:                                                         | PLZ:                                                                                                    | Stadt:                                                                                                    |                                                               | Straße:                                             |                                    |     |    |
| Marktlokation:                                                |                                                                                                    |                                                                                                    |                                                               |                                                     |                                    |     |    |
| Rechnung(en) herunter                                         | aden                                                                                                    |                                                                                                    |                                                               |                                                     |                                    | Suc | he |
| <b>Sie suchen eine</b><br>nungsdatum, Kur<br>Es werden Ihnen, | <b>spezielle Rechnung?</b> Durch den Klick auf da<br>Idennummer oder Adresse suchen. Geben S<br>wie abgebildet, alle Rechnungen zu der - als | as Filtersymbol können Sie nach Kriter<br>ie Ihr Suchkriterium in eines der genar<br>Beispiel - gesuchten Kundennummer | en, wie Rechnungsnun<br>Inten Felder ein und kl<br>angezeigt. | nmer, Name, Marktlo<br>licken Sie auf <b>"Suche</b> | kation, Rechnungsname, Rech-<br>"• |     |    |

#### Rechnungen ansehen / laden / drucken:

Mit dem Klick auf das PDF-Symbol wird Ihnen die entsprechende Einzelrechnung angezeigt. Diese können Sie auch über den Browser ausdrucken.

|                           | KIRCHENShop<br>Einkauf mit Vertrauen                                                        |                                                                 |                                                                        |                                                                              |                                            |                                        |                                                                |                                         |                                     |                                                        |                                      |          |                                                                                                    | 1       |
|---------------------------|---------------------------------------------------------------------------------------------|-----------------------------------------------------------------|------------------------------------------------------------------------|------------------------------------------------------------------------------|--------------------------------------------|----------------------------------------|----------------------------------------------------------------|-----------------------------------------|-------------------------------------|--------------------------------------------------------|--------------------------------------|----------|----------------------------------------------------------------------------------------------------|---------|
| i i V                     | Verträge & Zähler 🛛 🗲                                                                       | Online-Rechnung                                                 | gen 🖂 P                                                                | Postbox                                                                      |                                            |                                        |                                                                |                                         |                                     |                                                        |                                      |          |                                                                                                    | 🕞 Abm   |
| Online-R                  | Rechnungen 💠                                                                                |                                                                 |                                                                        |                                                                              |                                            |                                        |                                                                |                                         |                                     |                                                        |                                      |          |                                                                                                    |         |
| Rechnung                  | gsnummer:                                                                                   |                                                                 | Rech                                                                   | nn.name:                                                                     |                                            |                                        | Rechnungsdatum:                                                | von                                     | - bi                                | S                                                      | Kundennu                             | mmer:    |                                                                                                    |         |
| Name:                     |                                                                                             |                                                                 | PLZ:                                                                   |                                                                              |                                            |                                        | Stadt:                                                         |                                         |                                     |                                                        | Straße:                              |          |                                                                                                    |         |
|                           |                                                                                             |                                                                 |                                                                        |                                                                              |                                            |                                        |                                                                |                                         |                                     |                                                        |                                      |          |                                                                                                    |         |
| Marktlok                  | ation:                                                                                      |                                                                 |                                                                        |                                                                              |                                            |                                        |                                                                |                                         |                                     |                                                        |                                      |          |                                                                                                    |         |
| Marktlok<br>Rechnu        | xation:<br>ung(en) herunterladen                                                            |                                                                 |                                                                        |                                                                              |                                            |                                        |                                                                |                                         |                                     |                                                        |                                      |          |                                                                                                    | S       |
| Marktlok<br>Rechnu        | ation:<br>ung(en) herunterladen<br>Rechnungsnummer ◇                                        | Rechn.name $\diamond$                                           | Betrag \$                                                              | Rechn.datum \$                                                               | Kundennr. ≎                                | Name ≎                                 |                                                                | PLZ ≎                                   | Stadt ≎                             | Straße ≎                                               | Hausnr. \$                           | Zusatz 🜣 | Marktlokation $\diamond$                                                                                                    | Semerku |
| Marktlok<br>Rechnu        | Rechnungsnummer ¢<br>20-E-013323                                                            | Rechn.name ≎<br>Turnusrechnung                                  | <b>Betrag</b> ≎<br>2.154,86 €                                          | <b>Rechn.datum</b> ≎<br>14.05.2020                                           | <b>Kundennr.</b> ≎                         | Name ≎<br>Mustereinrich                | itung, Musterstadt                                             | <b>PLZ</b> ≎ 12345                      | <b>Stadt</b> ≎<br>Musterdorf        | <b>Straße</b> ≎<br>Musterstraße                        | Hausnr. ≎<br>14-16                   | Zusatz 🗘 | Marktlokation ¢                                                                                                    | Semerku |
| Marktlok<br>Rechnu<br>PDF | Rechnungsnummer ¢<br>20-E-013323<br>20-E-011334                                             | Rechn.name<br>Turnusrechnung<br>Turnusrechnung                  | Betrag ≎<br>2.154,86 €<br>9.553,43 €                                   | Rechn.datum ◊           14.05.2020           27.03.2020                      | <b>Kundennr.</b> ¢<br>0000<br>0000         | Name<br>Mustereinrich                  | itung, Musterstadt<br>itung, Musterstadt                       | <b>PLZ</b> ≎ 12345 12345                | Stadt ≎<br>Musterdorf<br>Musterdorf | <b>Straße</b> ≎<br>Musterstraße<br>Musterstraße        | Hausnr. ≎<br>14-16<br>14-16          | Zusatz 0 | Marktlokation         \$           000000000000         0                                                                                                    | Bemerku |
| Marktlok<br>Rechnu        | Rechnungsnummer         ≎           20-E-0113323         20-E-011334           AE-20-004836 | Rechn.name<br>Turnusrechnung<br>Turnusrechnung<br>Abschlagsplan | Betrag \$           2.154,86 €           9.553,43 €           900,00 € | Rechn.datum ◊           14.05.2020           27.03.2020           20.02.2020 | <b>Kundennr.</b> ≎<br>0000<br>0000<br>0000 | Name<br>Mustereinrich<br>Mustereinrich | itung, Musterstadt<br>itung, Musterstadt<br>itung, Musterstadt | <b>PLZ</b> ≎<br>12345<br>12345<br>12345 | Stadt ≎<br>Musterdorf<br>Musterdorf | Straße<br>Musterstraße<br>Musterstraße<br>Musterstraße | Hausnr. ≎<br>14-16<br>14-16<br>14-16 | Zusatz 🗘 | Marktlokation         Image: Comparison           00000000000000         000000000000           000000000000000         000000000000000000000000000000000000 | Bemerku |

### Bereich Online-Rechnungen

Sie können Ihre Rechnungen ganz einfach herunterladen, indem Sie die gewünschte Rechnung durch den Klick auf das Kästchen markieren. Anschließend klicken Sie auf den Button **"Rechnung(en) herunterladen"**.

|               |                                                                                                    |       | KIRCHENShop<br>Einkauf mit Vertrauen |                   |               |             |                                                                  |                |                          |                              |                |          |                                         | 1                    |
|---------------|----------------------------------------------------------------------------------------------------|-------|--------------------------------------|-------------------|---------------|-------------|------------------------------------------------------------------|----------------|--------------------------|------------------------------|----------------|----------|-----------------------------------------|----------------------|
|               |                                                                                                    |       | 💼 🔓 Verträge & Zähler 🔮              | Online-Rechnungen | 🖂 Postbox     |             |                                                                  |                |                          |                              |                |          |                                         | 🕞 Abmelden           |
| M<br>ar<br>ce | Möchten Sie alle Rechnungen herunterladen, so klicken Sie einfach in das Kästchen in der Hauptzeile mit den Überschriften. Klicken Sie anschließend auf Rechnung(en) herunterladen. Die gewünschten Rechnungen werden Ihnen nun als ZIP-Datei in der Postbox des Kunden-<br>centers zum Download angeboten. |       |                                      |                   |               |             |                                                                  |                |                          |                              |                |          |                                         |                      |
|               |                                                                                                    |       | Marktlokation:                       |                   |               |             |                                                                  |                |                          |                              |                |          |                                         |                      |
|               | R                                                                                                    | echnu | ng(en) herunterladen                 |                   | Rechn.datum ≎ | Kundennr. ≎ | Name 0                                                           | PLZ \$         | Stadt ≎                  | Straße ≎                     | Hausnr. 🗘      | Zusatz ≎ | Marktlokation ≎                         | Suche<br>Bemerkung ≎ |
|               |                                                                                                    |       | Rechnungsnummer 🗧                    | Rechn.name 🗧      | 14.05.2020    | 0000        | Mustereinrichtung, Musterstadt                                   | 12345          | Musterdorf               | Musterstraße                 | 14-16          |          | 0000000000000                           |                      |
| (             | <b>~</b>                                                                                                    | PDF   | 20-E-013323                          | Turnusrechnung    | 27.03.2020    | 0000        | Mustereinrichtung, Musterstadt<br>Mustereinrichtung, Musterstadt | 12345<br>12345 | Musterdorf<br>Musterdorf | Musterstraße<br>Musterstraße | 14-16<br>14-16 |          | 000000000000000000000000000000000000000 |                      |
| (             | ~                                                                                                    | PDF   | 20-E-011334                          | Turnusrechnung    | 14.04.2019    | 0000        | Mustereinrichtung, Musterstadt                                   | 12345          | Musterdorf               | Musterstraße                 | 14-16          |          | 00000000000000                          |                      |
| (             |                                                                                                    | PDF   | AE-20-004836                         | Abschlagsplan     |               |             |                                                                  | <u> </u>       |                          |                              |                |          |                                         |                      |
| (             |                                                                                                    |       | 19-E-008898                          | Turnusrechnung    |               |             |                                                                  |                |                          |                              |                |          |                                         |                      |

Möchten Sie nur **ausgewählte Rechnungen** einsehen, so klicken Sie einfach in die gewünschten Kästchen. Klicken Sie anschließend auf "**Rechnung(en) herunterladen"**. Die Rechnungen werden Ihnen nun als ZIP-Datei in der Postbox des Kundencenters zum Download angeboten. Wenn eine neue Information oder Rechnung für Sie im Kundencenter vorliegt, werden Sie per E-Mail einmal pro Tag darüber informiert. Achtung: Sie können in der Rolle "Verwaltung" zwar für mehrere Kundenkontonummern tätig sein. Jedoch erhalten Sie nur für die Einrichtung, bei der Sie angestellt sind, die genannte Benachrichtigungsmail.

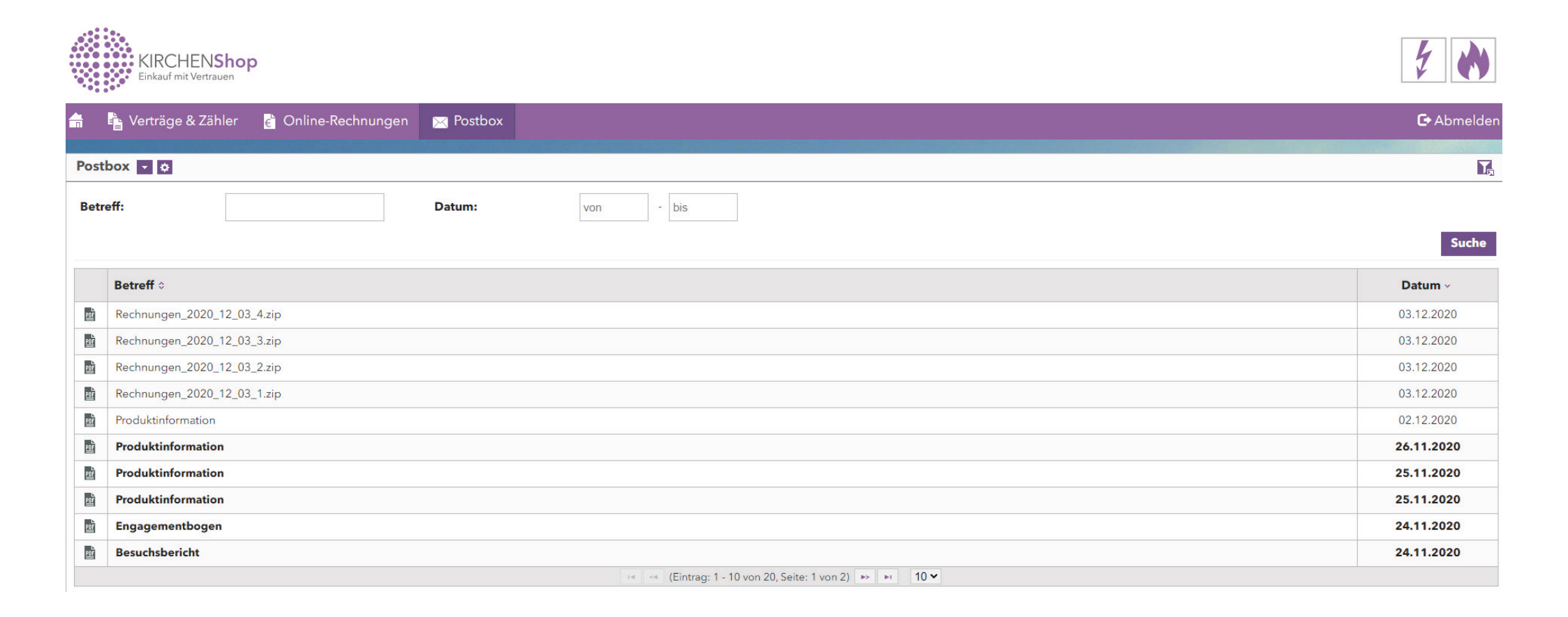

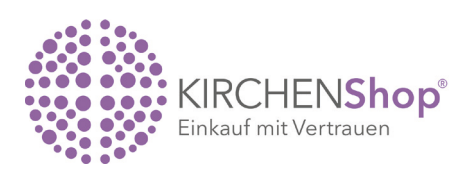

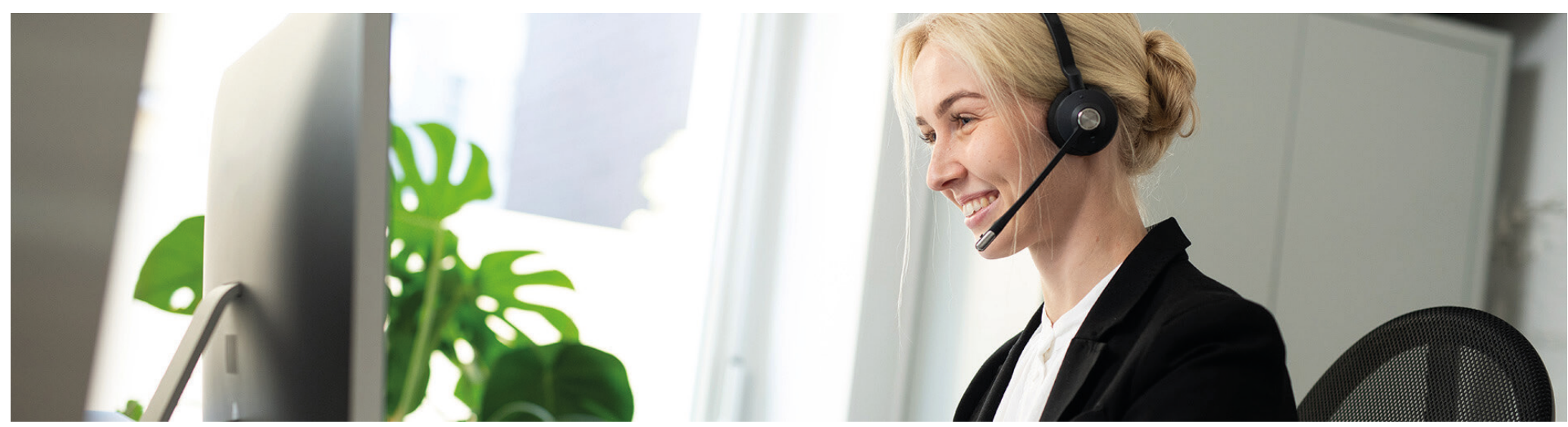

### Sie haben weitere Fragen? Dann kontaktieren Sie uns gerne unter:

E-Mail: kontakt@kirchenshop.de Tel.: 0431 59 49 99 - 555 (Mo. bis Do.: 08:00 bis 17:00 Uhr/ Fr.: 08:00 bis 15:00 Uhr)